## **OnBase USER INSTRUCTIONS**

## How to DOWNLOAD Your AB 2766 Annual Report File

## STEP 1: LOG IN

A. Log in to the *OnBase* system by visiting: <u>https://onbase-pub.aqmd.gov/SAppNet</u>

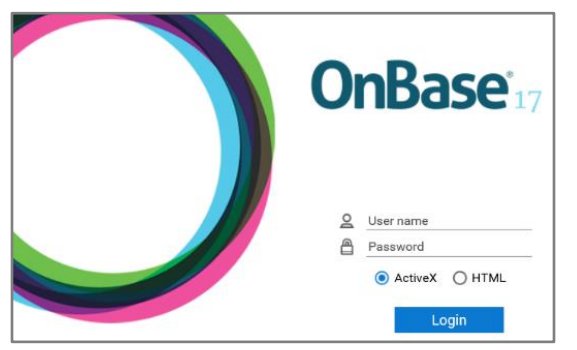

- **B.** Enter your **USER NAME** and **PASSWORD**.
- C. Select either ActiveX or HTML. (ActiveX users must have ActiveX enabled. \*NOTE: Pop-up Blocker must be turned off.

| Document Retrieval              |        | OnBase <sup>®</sup> | 😭 🛛 |
|---------------------------------|--------|---------------------|-----|
| Document Types                  |        |                     |     |
| Q                               |        |                     |     |
| TRANSPORTATION                  | ~      |                     |     |
| TRN - AB2766 Documents          |        |                     |     |
| TRN - AB2766 Files              |        |                     |     |
| TRN - AB2766 Files - All Cities |        |                     |     |
| TRN - AB2766 Files - Downloa    | 4      |                     |     |
| TRN - AB2766 Internal Files     |        |                     |     |
| 0 SELECTED                      |        |                     |     |
| Document Date                   |        |                     |     |
|                                 |        | (i)                 |     |
|                                 |        | Nothing to display  |     |
| Search Type                     |        |                     |     |
| KEYWORDS NOTES                  |        |                     |     |
|                                 |        |                     |     |
|                                 |        |                     |     |
|                                 |        |                     |     |
|                                 |        |                     |     |
|                                 |        |                     |     |
|                                 |        |                     |     |
|                                 |        |                     |     |
|                                 |        |                     |     |
|                                 |        |                     |     |
|                                 |        |                     |     |
| 0 & p                           | Search |                     |     |
|                                 |        |                     |     |

You should see this screen

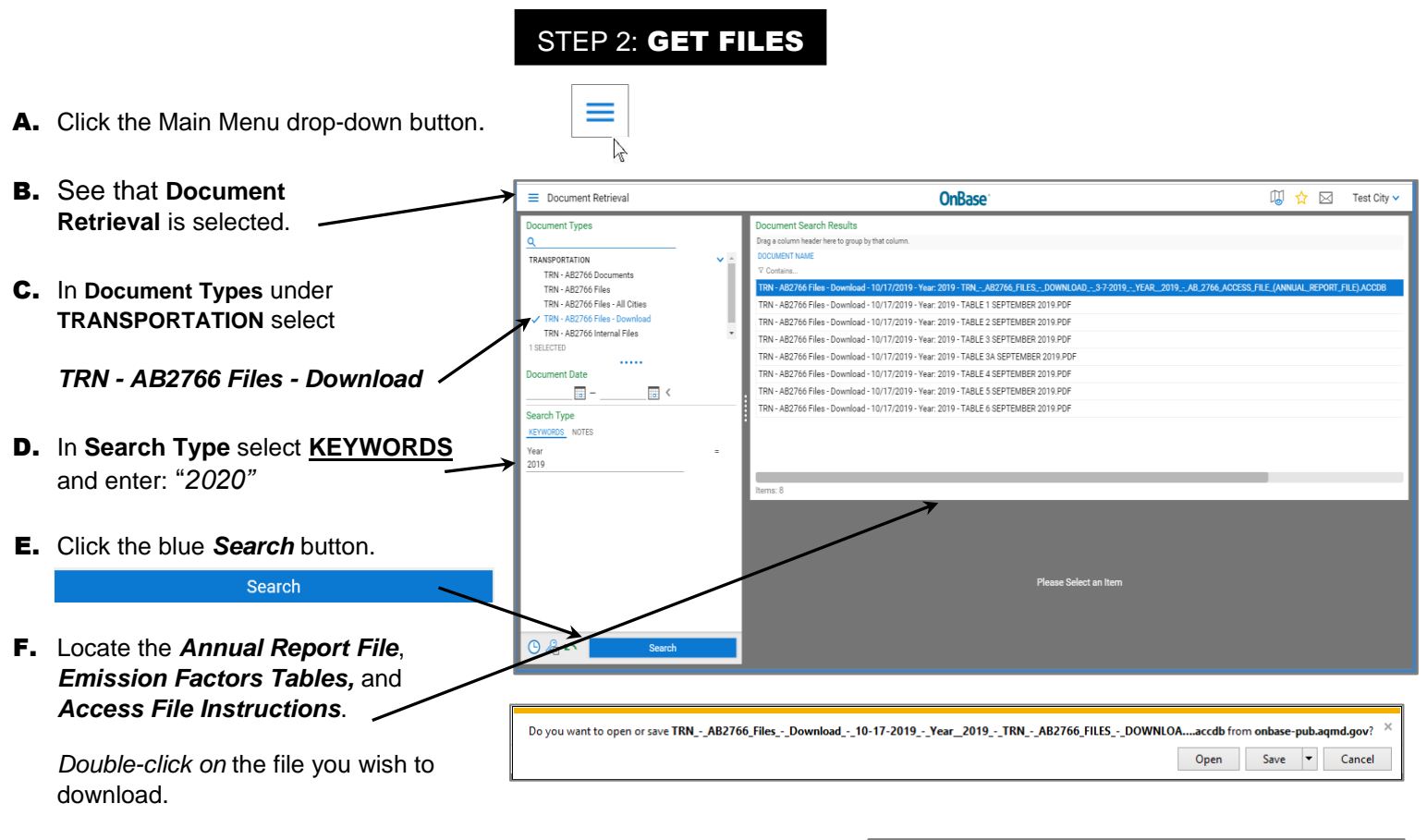

**G.** The **FILE DOWNLOAD** pop-up box will be displayed at the bottom of the screen. Click the down arrow on the right side of the **Save** button and select **Save As**. Save the file in a location on your computer where you can easily find it.

|                               | Save          |
|-------------------------------|---------------|
| IL_REPaccdb from onbase-pub.a | Save as       |
| Open Save 🔻                   | Save and open |

IMPORTANT: DO NOT change the ".accdb" file extension of the Access file!